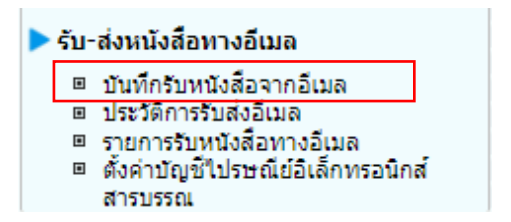

#### บันทึกรับหนังสือจากอีเมล

1. ระบบสารบรรณดึงข้อมูลจาก mail box ของหน่วยงาน หรือผู้ใช้งานสามารถกดปุ่มดึงหนังสือเพื่อดึงข้อมูลจาก mail box ของหน่วยงาน พร้อมบันทึกลง log เก็บประวัติการดึงหนังสือ

| โปรแ <i>เ</i> | ารม: บั | นทึกรับหนังสือจากอีเมล                                                                                 |                                                                                                    |                                                      |                     |                        |     |
|---------------|---------|----------------------------------------------------------------------------------------------------|----------------------------------------------------------------------------------------------------|------------------------------------------------------|---------------------|------------------------|-----|
| ตารา          | เงรับหา | หน่วย<br>วันที่รับเข้<br>ไงสือจากอีเมล                                                                 | เรือง :<br>งานส่ง :<br>าระบบ : โรฟ ถึงวันที่                                                            | (%) ⊻ี่ค้นหาศาบางส่วน<br>(%) ⊡ค้นหาศาบางส่วน<br>เ:31 | ค้นหา ดึงข้อมูล     | 20 รายการ 1/1 หน้า 🕨 🕷 | Â   |
|               | อ่าน    | เรื่อง                                                                                                 | หน่วยงานส่ง                                                                                             | อีเมลหน่วยงานส่ง 🌔                                   | วันเวลาส่งอีเมล     | ວັນເວລາຮັບເข້າຮະນນ 🂲   | - 🔳 |
|               |         | นร 01/ว19 ลงวันที่ 25/04/2565 ขอ<br>เชิญประชุม                                                         | ระบบงานสารบรรณ<br><sarabun@opm.go.th></sarabun@opm.go.th>                                               | sarabun@opm.go.th                                    | 25 ເມ.ຍ. 2565 13:59 | 25 ເມ.ຍ. 2565 14:03    |     |
|               | ×       | Read: พน 0200/18 ลงวันที่<br>17/03/2565 ทดสอบ ขอเชิญประชุม<br>ห้องประชุมกุหลาบขาว                      | saraban1@saas.mail.go.th                                                                                | saraban1@saas.mail.go.th                             | 17 มี.ค. 2565 14:51 | 22 ເມ.ຍ. 2565 16:27    |     |
|               | ×       | Read: พน 0200/19 ลงวันที่<br>17/03/2565 ทดสอบ ขอเข็ญประชุม<br>ห้องประชุมทิวลิป                         | saraban1@saas.mail.go.th                                                                                | saraban1@saas.mail.go.th                             | 17 มี.ค. 2565 14:51 | 22 ເມ.ຍ. 2565 16:27    |     |
|               | ×       | RE: พน 0200/19 ลงวันที่<br>17/03/2565 ทดสอบ ขอเชิญประชุม<br>ห้องประชุมทิวลิป                           | ส่านักงานพัฒนารัฐบาลดิจิทัล (องค์การ<br>มหาชน)<br><saraban1@saas.mail.go.th></saraban1@saas.mail.go.th> | saraban1@saas.mail.go.th                             | 21 มี.ค. 2565 09:36 | 22 ເມ.ຍ. 2565 16:27    |     |
|               |         | RE: พน 0200/20 ลงวันที่<br>17/03/2565 ทดสอบ ขอเชิญประชุม                                               | ส่านักงานพัฒนารัฐบาลดิจิทัล (องค์การ<br>มหาชน)<br><saraban1@saas.mail.go.th></saraban1@saas.mail.go.th> | saraban1@saas.mail.go.th                             | 22 มี.ค. 2565 11:16 | 22 ເມ.ຍ. 2565 16:27    |     |
|               |         | Read: test send mail from<br>saraban2                                                                  | saraban1@saas.mail.go.th                                                                                | saraban1@saas.mail.go.th                             | 30 มี.ค. 2565 13:51 | 22 เม.ย. 2565 16:27    |     |
|               | ×       | Read: ทดสอบส่งเมลจาก saraban2 ไป<br>ยัง saraban1                                                       | saraban1@saas.mail.go.th                                                                                | saraban1@saas.mail.go.th                             | 30 มี.ค. 2565 13:59 | 22 ເມ.ຍ. 2565 16:27    |     |
|               |         | Read: ทดสอบส่งเมลจาก saraban2 ไป<br>ยัง saraban1                                                       | saraban1@saas.mail.go.th                                                                                | saraban1@saas.mail.go.th                             | 30 มี.ค. 2565 14:00 | 22 ເມ.ຍ. 2565 16:27    |     |
|               | ×       | ด่วนที่สุด : กษ 0801/15 ลงวันที่<br>05/04/2565 ทดสอบการส่งออกหน่วย<br>งานภายนอกทางอีเมล ระบบรอส่งอีเมล | เมลโกไทย-saraban3<br><saraban3@saas.mail.go.th></saraban3@saas.mail.go.th>                              | saraban3@saas.mail.go.th                             | 5 ເມ.ຍ. 2565 14:47  | 22 ເມ.ຍ. 2565 16:27    |     |

- การดึงข้อมูลจาก mail box ของหน่วยงาน เมื่อระบบดึงแล้วจะเก็บว่าดึงล่าสุดเมื่อวันและเวลาใด เมื่อถึง รอบดึงอีกครั้งระบบจะดึงเฉพาะข้อมูลใหม่เท่านั้น พร้อมจัดเก็บวันและเวลาดึงล่าสุด

- เมื่อระบบดึงข้อมูลจาก mail box ของหน่วยงานแล้ว จะไม่ลบข้อมูลนั้นออกจาก mail box ของ หน่วยงาน

- กรณีอีเมลที่ดึงเข้าระบบมีการตั้งค่า Auto Reply (Request a Read Receipt) ระบบจะส่งเมล Read กลับไปยังอีเมลผู้ส่งอัตโนมัติ

- หากต้องการลบข้อมูลในระบบ ผู้ใช้งานสามารถคลิก checkbox หน้ารายการที่ต้องการในตารางแล้ว กดปุ่มลบข้างตาราง ในกรณีนี้จะเป็นการลบข้อมูลในระบบเท่านั้น ไม่ได้ตามไปลบข้อมูลใน mail box ของ หน่วยงาน

- หากต้องการลบข้อมูลใน mail box ของหน่วยงาน ต้องเข้าไปดำเนินการใน mail box ของหน่วยงานเอง

คลิกที่รายการที่ต้องการรับเข้าระบบ เพื่อตรวจสอบและระบุเลขที่หนังสือ, ลงวันที่, เรื่อง และรายละเอียด
 หนังสือ ที่รับมาจากอีเมล พร้อมเลือกไฟล์แนบที่จะประทับเลขรับในตารางเอกสารแนบ สามารถเลือกได้แค่ 1 ไฟล์เท่านั้น

- ในกรณีที่ระบบตรวจสอบพบไฟล์ pdf ที่เป็น PDF-A3 ระบบจะอ่านข้อมูลมาเซตบนหน้าจอให้อัตโนมัติ

| โปรแ | ปรแกรม: บันทึกรับหนังสือจากอีเมล                                                                                                    |                                                                                                    |                                                                                                    |                          |                     |                      |  |  |  |  |  |
|------|----------------------------------------------------------------------------------------------------|----------------------------------------------------------------------------------------------------|----------------------------------------------------------------------------------------------------|--------------------------|---------------------|----------------------|--|--|--|--|--|
| ตาร  | เรื่อง :(%) ≰ี่ดับหาคำบางส่วน <mark>ดับหา ดึงบ้อมูล</mark><br>หน่วยงานส่ง :(%) ⊡ดันหาคำบางส่วน<br>วันที่รับเข้าระบบ :โชป ถึงวันที่ :โชป<br>ตารางรับหนังสื่อจากอีเมล |                                                                                                    |                                                                                                    |                          |                     |                      |  |  |  |  |  |
|      | อ่าน                                                                                                    | เรื่อง                                                                                                 | หน่วยงานส่ง                                                                                             | อีเมลหน่วยงานส่ง         | วันเวลาส่งอีเมล 💲   | ວັນເວລາຮັບເข້າຮະນນ 🂲 |  |  |  |  |  |
|      |                                                                                                    | นร 01/ว19 ลงวันที่ 25/04/2565 ขอ<br>เชิญประชุม                                                         | ระบบงานสารบรรณ<br><sarabun@opm.go.th></sarabun@opm.go.th>                                               | sarabun@opm.go.th        | 25 เม.ย. 2565 13:59 | 25 ເມ.ຍ. 2565 14:03  |  |  |  |  |  |
|      |                                                                                                    | Read: พน 0200/18 ลงวันที่<br>17/03/2565 ทดสอบ ขอเชิญประชุม<br>ห้องประชุมกุหลาบขาว                      | saraban1@saas.mail.go.th                                                                                | saraban1@saas.mail.go.th | 17 มี.ค. 2565 14:51 | 22 เม.ย. 2565 16:27  |  |  |  |  |  |
|      |                                                                                                    | Read: พน 0200/19 ลงวันที่<br>17/03/2565 ทดสอบ ขอเชิญประชุม<br>ห้องประชุมทิวลิป                         | saraban1@saas.mail.go.th                                                                                | saraban1@saas.mail.go.th | 17 มี.ค. 2565 14:51 | 22 เม.ย. 2565 16:27  |  |  |  |  |  |
|      |                                                                                                    | RE: พน 0200/19 ลงวันที่<br>17/03/2565 ทดสอบ ขอเชิญประชุม<br>ห้องประชุมทิวลิป                           | ส่านักงานพัฒนารัฐบาลดิจิทัล (องค์การ<br>มหาชน)<br><saraban1@saas.mail.go.th></saraban1@saas.mail.go.th> | saraban1@saas.mail.go.th | 21 มี.ค. 2565 09:36 | 22 เม.ย. 2565 16:27  |  |  |  |  |  |
|      |                                                                                                    | RE: พน 0200/20 ลงวันที่<br>17/03/2565 ทดสอบ ขอเชิญประชุม                                               | สำนักงานพัฒนารัฐบาลดิจิทัล (องค์การ<br>มหาชน)<br><saraban1@saas.mail.go.th></saraban1@saas.mail.go.th>  | saraban1@saas.mail.go.th | 22 มี.ค. 2565 11:16 | 22 เม.ย. 2565 16:27  |  |  |  |  |  |
|      |                                                                                                    | Read: test send mail from<br>saraban2                                                                  | saraban1@saas.mail.go.th                                                                                | saraban1@saas.mail.go.th | 30 มี.ค. 2565 13:51 | 22 ເມ.ຍ. 2565 16:27  |  |  |  |  |  |
|      |                                                                                                    | Read: ทดสอบส่งเมลจาก saraban2 ไป<br>ยัง saraban1                                                       | saraban1@saas.mail.go.th                                                                                | saraban1@saas.mail.go.th | 30 มี.ค. 2565 13:59 | 22 ເມ.ຍ. 2565 16:27  |  |  |  |  |  |
|      |                                                                                                    | Read: ทดสอบส่งเมลจาก saraban2 ไป<br>ยัง saraban1                                                       | saraban1@saas.mail.go.th                                                                                | saraban1@saas.mail.go.th | 30 มี.ค. 2565 14:00 | 22 ເມ.ຍ. 2565 16:27  |  |  |  |  |  |
|      |                                                                                                    | ด่วนที่สุด : กษ 0801/15 ลงวันที่<br>05/04/2565 ทดสอบการส่งออกหน่วย<br>งานภายนอกทางอีเมล ระบบรอส่งอีเมล | เมลโกไทย-saraban3<br><saraban3@saas.mail.go.th></saraban3@saas.mail.go.th>                              | saraban3@saas.mail.go.th | 5 เม.ย. 2565 14:47  | 22 ເມ.ຍ. 2565 16:27  |  |  |  |  |  |

| โปรแกรม: บันทึกรับหนังสี่ออากอีเมล                                                    | 9                                                                                                    |                                                                                                    |                                                                                              |                                |                                             |                                                      |                                       |
|---------------------------------------------------------------------------------------|----------------------------------------------------------------------------------------------------|----------------------------------------------------------------------------------------------------|----------------------------------------------------------------------------------------------|--------------------------------|---------------------------------------------|------------------------------------------------------|---------------------------------------|
| ปี รูปแบบเลขทั่หนึ่งสือ                                                               | 2565 D                                                                                                    | 🕒 เป็นเอกสารอิเล็กหรอนิกส์(ไม                                                                                                    | ม่ส่งฉบับจริง)                                                                               | ] 🗆 ใช้เลขรับ/ปี พ.ศ.          | ลงวันทั่ <sup>=</sup> [05/04/2565 <u>โป</u> | ประเภทหนังสีลรับ<br>ว่ามาริม" [01/06/25<br>(กราจสนา) | งากภายนอก<br>65 โรป เวลา <u>16:45</u> |
| จาก"<br>ถึง"<br>เรื่อง"<br>หมวดหนุ่นเชงลือ<br>ความเร่งด่วน<br>รายละเอียด/เนื้อหาสำคัญ | 07008 โม้<br>ถึง – ควรเลือกหน่วย<br>12002 โม้<br>ต่วนที่สุด : กษ 080<br>ปสัดกระทรวงพลังง<br>012 โม<br>ปกติ<br>โร้ยน รัฐมนตรีว่าการ<br>สำนักงานเลขานการ | ุกรมพัฒนาที่ดิน<br>งานดามหน้าหรืงสือที่ระบุเรียน<br>สำนักงานปลดกรมหรวงพลังงาน<br>1/15 ดงรับที่ 05/04/2565 ทดสอบ<br>าน<br>นังสืออื่นๆ<br> | การส่งออกหน่วยงานภายนอกหางอื่น<br>คือหราบ กรมพัฒนาที่ดิน<br>/ ผู้ปันผู้ดูขอบ: ร.ต.หญิงชัติ 💙 | (รับมิด<br>สระบบรอส่งอัเม<br>⊗ | ขอม                                         |                                                      |                                       |
| ผู้รับผิดชอบหนังสือ                                                                   | bewtyega 🔣 ร<br>ดารางเอกสารแนบ<br>ลำดับ                                                                                                    | araban3 Bewty<br>ปารพันครรับ                                                                                                    |                                                                                              | ชื่อไฟล์                       | ประเภทไฟล์                                  | 🔣 🛃 1 - 2 จา                                         | ก 2 รายการ 11/1 หน้า ⊯ ⊯<br>Link      |
|                                                                                       | 1                                                                                                    | 2                                                                                                    | 2565_LDD1_15.zip                                                                             |                                | zip                                         | 135 KB                                               | ดูไฟล์                                |
|                                                                                       | 2                                                                                                    |                                                                                                    | 2565_LDD1_15_1.zip                                                                           |                                | zip                                         | 2 MB                                                 | ดูไฟล์                                |
|                                                                                       |                                                                                                    |                                                                                                    |                                                                                              |                                |                                             | สำนวนราย                                             | การที่ต้องการแสดง 📑 รายการ            |

เมื่อกดปุ่มตรวจสอบ ระบบจะทำการตรวจสอบหนังสือซ้ำ (เลขที่หนังสือ, ลงวันที่) จะแสดง หน้าจอแจ้งดังรูป ให้คลิกที่ Link เรื่อง เพื่อทำการรับหนังสือซ้ำ

| ปิดหน้าจอ      |                                                       |                                                        |                                                                   |             |  |  |  |  |  |
|----------------|-------------------------------------------------------|--------------------------------------------------------|-------------------------------------------------------------------|-------------|--|--|--|--|--|
|                |                                                       | พบหนังสือช้ำ,กรุณาคลิกเ                                | รื่องที่ต้องการรับซ้ำ/ต่อเนื่อง                                   | *           |  |  |  |  |  |
| เลขที่หนั<br>เ | ังสือ กษ 080<br>เรื่อง <u>ด่วนที่สุด</u><br>รอส่งอื่น | 1/15<br><u>ล : กษ 0801/15 ลงวันที่ 05/04/2</u><br>มล   | ลงวันที่ 05/04/2565<br>565 หดสอบการส่งออกหน่วยงานภายนอกทางอีเมล ร | <u>ระบบ</u> |  |  |  |  |  |
| เลขรับ         | 1                                                     | —<br>วันที่รับ 01/06/2565<br>ผู้รับ ส่านักงานปลัดกระทร | เวลารับ 15:04<br>วงพลังงาน(saraban3 Bewty)                        |             |  |  |  |  |  |
|                |                                                       |                                                        |                                                                   | -           |  |  |  |  |  |

 กรณีรับซ้ำ ระบบจะแสดงตัวอย่างดังรูปด้านล่าง โดยเจ้าหน้าที่ยังสามารถเลือกไฟล์แนบที่จะประทับเลขรับได้ แต่ไม่สามารถแก้ไขรายละเอียดส่วนอื่นได้

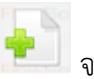

5. กรณีไม่พบหนังสือซ้ำ เมื่อผู้ใช้งานกรอกข้อมูลหนังสือเรียบร้อยกดปุ่ม จัดเก็บ 鴚 จะแสดงหน้าจอเลือก การลงรับ และระบุข้อมูลอีเมลและรายละเอียดเพื่อแจ้งกลับหน่วยงาน

| ປີ<br>รุปแบบเลขที่หนังสือ                                                                        | 2565 🗆 🕻<br>nช 0801/15                                                                                                    | 3 เป็นเอกสารอิเล็กทรอนิกส์(ไม่ส่                                                                                                    | ວລນັນຈະີຈ)                                                                                              | 🗆 ใช้เลชรับ/ปี พ.ศ.                       | ลงวันที* 05/04/2565 <u>โช</u> | ประเภทหนังสือรับบริ<br>ว่าที่รับ* 01/06/25<br>ชาวจลอบ | <ul> <li>งากภายนอก</li> <li>65 (ชี) เวลา 16:45</li> </ul> |
|--------------------------------------------------------------------------------------------------|----------------------------------------------------------------------------------------------------|----------------------------------------------------------------------------------------------------|----------------------------------------------------------------------------------------------------|-------------------------------------------|-------------------------------|-------------------------------------------------------|-----------------------------------------------------------|
| จาก"<br>ถึง"<br>เรื่อง"<br>เรียน"<br>หมวดหนุ่พนังสือ"<br>ความเร่งด่วน<br>รายละเอียด/เนื้อหาสำคัญ | 07008 โม<br>ถึง – ควรเลือกหน่วย<br>12002 โม<br>ส่วนที่สุด : กษ 0802<br>ปสัดคระทรวงหลังงา<br>012 โม<br>ปกติ<br>เรียน รัฐมนตรีว่าการเ<br>ส่านิกงานเดชานุการเ | กรมพัฒนาที่ดิน<br>สานควมหน้าหรือส์ระบุเรียน<br>สำนักงานมัสดกระทรวงพลังงาน<br>/15 ลงวันที่ 05/04/2565 ทดสอบกา<br>น<br>ม<br>มี<br>มีมืออื่นๆ<br>โช<br>ทรมหรวงคมนาคม test รึ่งเรียนมาเพื่อ<br>ทรมหรวงคมนาคม test รึ่งเรียนมาเพื่อ | รส่งออกหน่วยงานภายนอกหางอีเว<br>กราบ กรมพัฒนาที่ดิน<br>กราบ กรมพัฒนาที่ดิน<br>ระบุคุณอนา ร.ต.หญ่งขัติ 🖵 | -<br>ผู้รับคิดชม<br>เล ระบบรอลังอีเม<br>⊗ | U                             |                                                       |                                                           |
| ผู้รับผิดช่อบหนังส่อ                                                                             | bewtyega 🔣 s                                                                                                    | araban3 Bewty                                                                                                    |                                                                                                    |                                           |                               | <b>M M 1 3 - 3</b>                                    | - 2                                                       |
|                                                                                                  | ตาร เงิเอกสารแนบ<br>ลำดับ                                                                                                    | ປາະທັນເອນວັນ                                                                                                    |                                                                                                    | ชื่อไฟส์                                  | ประเภทไฟล์                    | านาดไฟส์                                              | n 2 shenns/ 1 Muh @@                                      |
|                                                                                                  | 1                                                                                                    | ✓                                                                                                    | 2565_LDD1_15.zip                                                                                        |                                           | zip                           | 135 KB                                                | ดูไฟล์                                                    |
|                                                                                                  | 2                                                                                                    |                                                                                                    | 2565_LDD1_15_1.zip                                                                                      |                                           | zip                           | 2 MB                                                  | ดูไฟล์                                                    |
|                                                                                                  |                                                                                                    |                                                                                                    |                                                                                                    |                                           |                               | ่≼ำนวนราย                                             | การที่ต้องการแสดง 🗔 รา                                    |

| รูปแบบการรับ<br>รายละเอียดการปฏิบัติการ<br>(500 ดัวอักษร) | <ul> <li>รับเพื่อทราบ          <ul> <li>รับเพื่อดำเนินการต่อ</li> <li></li> </ul> </li> </ul>                                                                                                    |  |
|-----------------------------------------------------------|----------------------------------------------------------------------------------------------------|--|
| ต้องการ                                                   | รลงทะเบียนรับหนังสือ เลขที่ กษ 0801/15 ลงวันที่ 05/04/2565                                                                                                    |  |
| ۲                                                         | ลงทะเบียนรับหนังสือ                                                                                                    |  |
|                                                           | เลือกเล่มทะเบียน หนังสือรับภายนอก 🖳 🕅                                                                                                    |  |
| แจ้งดอบรับกลับทางอีเมล                                    |                                                                                                    |  |
| หน่วยงานผู้รับ                                            | กรมพัฒนาที่ดิน, เบอร์ติดต่อ -                                                                                                    |  |
| อีเมล <i>ผู้ร</i> ับ                                      | saraban@mots.go.th                                                                                                    |  |
| ชื่อเรื่อง                                                | RE: กษ 0801/15 ลงวันที่ 05/04/2565 ด่วนที่สุด : กษ 0801/15 ลงวันที่ 05/04/2565 ทดสอบก                                                                                                    |  |
| เนื้อหาอีเมล                                              | ผู้รับและผู้ส่งอีเมล: พันเอกหญิงsaraban3 Bewty, ตำแหน่ง: นักจัดการงานทั่วไป<br>ข้านาญการ, เบอร์ติดต่อ: -<br>หน่วยงานรับหนังสือ: สำนักงานปลัดกระทรวงพลังงาน<br>ระบบจะใส่เลขรับ, วันและเวลารับ พร้อมชื่อส่วนราชการ<br>ที่ตั้งของส่วนราชการ ทั้งเป็นภาษาไทยและภาษาอังกฤษในเผลอัตโนมัติ<br>ตำเนินการต่อ บกเลิก |  |

- 5.1 ตรวจสอบอีเมลผู้รับ
- 5.2 ตรวจสอบชื่อเรื่อง
  - กรณีไม่มีชั้นความเร็ว "กษ 0801/15 ลงวันที่ 05/04/2565 ทดสอบรับหนังสือภายนอก"
  - กรณีมีชั้นความเร็ว "กษ 0801/15 ลงวันที่ 05/04/2565 ด่วน-ทดสอบรับหนังสือ

ภายนอก"

- 5.3 ตรวจสอบเนื้อหาอีเมล
  - ข้อมูลผู้รับและส่งอีเมล ชื่อ-นามสกุล ตำแหน่ง หมายเลขโทรศัพท์และหมายเลขภายใน
  - ชื่อหน่วยงานรับหนังสือ

จากนั้นกดปุ่ม ดำเนินการต่อ

5.4 ระบบจะใส่ชื่อเลขรับ, วันและเวลารับ พร้อมชื่อส่วนราชการ ที่ตั้งของส่วนราชการ ทั้งเป็น ภาษาไทยและภาษาอังกฤษในท้ายเมลอัตโนมัติ 5.5 ระบบแนบไฟล์ pdf ที่ทำการประทับเลขรับกลับไปในเมลให้ผู้รับด้วย (ถ้ามี)

6. เมื่อบันทึกข้อมูลและออกเลขรับเรียบร้อยแล้ว จะแสดงหน้าจอดังรูปด้านล่าง พร้อมแสดงสถานะการส่งอีเมล และบันทึกลง log เก็บประวัติการตอบกลับอีเมล

|                                                                                                    | ปิดหน้าจอ                                                                                                    |   |
|----------------------------------------------------------------------------------------------------|----------------------------------------------------------------------------------------------------|---|
| เลขที่หนังสือ กษ 0801/15<br>เรื่อง ด่วนที่สุด : กษ 0801/15 ลงวัน<br>อิเมล                                                                                                    | ลงวันที่ 05/04/2565<br>ที่ 05/04/2565 ทดสอบการส่งออกหน่วยงานภายนอกทางอีเมล ระบบรอส่ง                                                                                                    | • |
| เลขรับ <mark>1</mark>                                                                                                    | วันที่รับ <b>01/06/2565</b> เวลารับ 16:55                                                                                                    |   |
| ผลการแจ้งตอบรับกลับทางอึเมล: ส่งอีเ<br>หน่วยงานผู้รับ กรมพัฒนาที่ดิน, เบอร์ติดต่อ -<br>อึเมลผู้รับ saraban@mots.go.th<br>ชื่อเรื่อง RE: กษ 0801/15 ลงวันที่ 03<br>ส่งออกหน่วยงานภายนอกทางอึ<br>เนื้อหาอึเมลผู้รับและผู้ส่งอึเมล: พันเอกหญิง<br>ดิดต่อ: - หน่วยงานรับหนังสือ:<br>ระบบจะใส่เฉขรับ, วันแล<br>ที่ตั้งของส่วนราชการ ทั้งเ | เมลสำเร็จ<br>5/04/2565 ด่วนที่สุด : กษ 0801/15 ลงวันที่ 05/04/2565 ทดสอบการ<br>เมล ระบบรอส่งอีเมล<br>osaraban3 Bewty, ตำแหน่ง: นักจัดการงานทั่วไปชำนาญการ, เบอร์<br>สำนักงานปลัดกระทรวงพลังงาน<br>ะเวลารับ พร้อมชื่อส่วนราชการ<br>เป็นภาษาไทยและภาษาอังกฤษในเมลอัตโนมัติ |   |
|                                                                                                    |                                                                                                    | - |

7. ตัวอย่างไฟล์ pdf ที่ระบบทำการประทับเลขรับเรียบร้อยแล้ว ดังรูปด้านล่าง

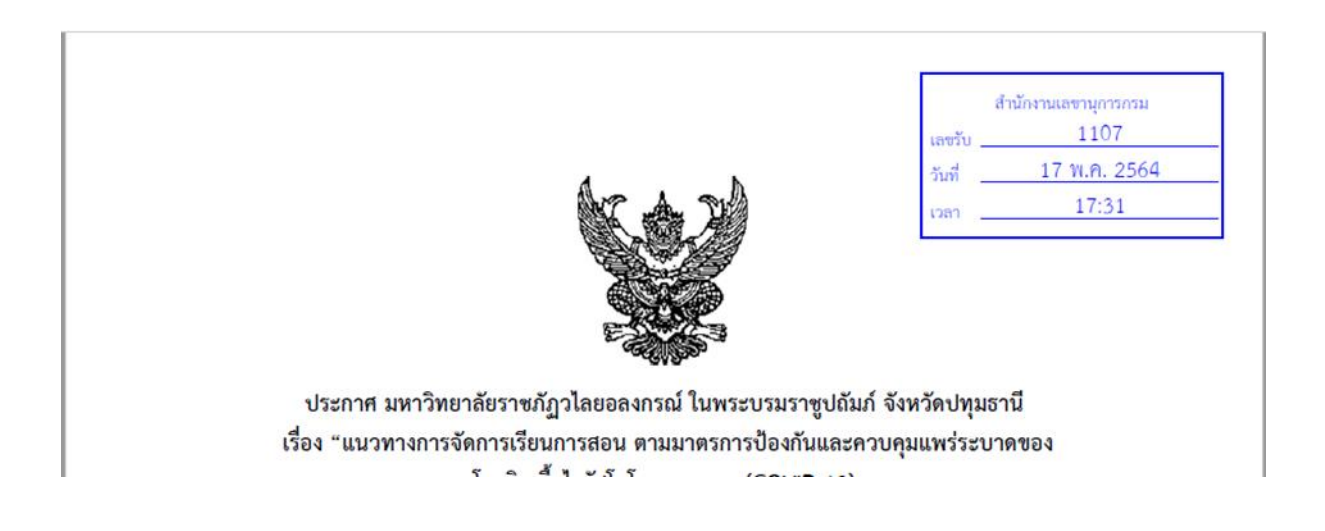

# 8. ตัวอย่างอีเมลที่ตอบกลับไป ดังรูปด้านล่าง

RE: กษ 0601/123 ลงวันที่ 15/10/2564 ด่วน : ทดสอบรับหนังสือจากหน่วยงานภายนอก Sะบบสารบรรณกรมปสุสัตว์ (ทดสอบ) <sarabantrain@dld.go.th>
To O CHATCHADA SIRITANAKUL
พก. 18/11/2564 16:0C
ผู้รับและผู้ส่งอัเมล: นางสาวผู้บริหาร กรมปสุสัตว์, ดำแหน่ง: Administrator, เบอร์คิดต่อ: หน่วยงานรับหนังสือ: กรมปสุสัตว์
เลขรับ: 34057, วันที่รับ: 18/11/2564, เวลารับ: 15:59
กรมปสลัตว์

- ระบบแนบไฟล์ pdf ที่ทำการประทับเลขรับกลับไปในเมลให้ผู้รับด้วย (ถ้ามี)

| รับ-ส่งหนังสือทางอีเมล                                                                              |
|----------------------------------------------------------------------------------------------------|
| ขันทึกรับหนังสือจากอีเมล                                                                            |
| ๒ ประวัติการรับส่งอีเมล                                                                             |
| <ul> <li>รายการรับหนังสอทางอิเมล</li> <li>ดังค่าบัญชี่ไปรษณีย์อิเล็กทรอนิกส์<br/>สารบรรณ</li> </ul> |

#### ประวัติการรับส่งอีเมล

1. เลือกช่วงวันที่ที่ต้องการ ตรวจสอบประวัติการส่งเมล กดค้นหา

| โปรแกรม: ประ | วรแกรม: ประวัติการรับส่งอีเมล |                  |                                                                               |                                                  |                |                                                         |         |                                                                |                       |                        |   |
|--------------|-------------------------------|------------------|-------------------------------------------------------------------------------|--------------------------------------------------|----------------|---------------------------------------------------------|---------|----------------------------------------------------------------|-----------------------|------------------------|---|
| ตารางประวัติ | การส่งอีเมล                   | ំ<br>วันที่<br>เ | หน่วยงาน/ลูกค่<br>ส่งเมล จากวัน<br>ๆตามรหัสผู้ใช้ง<br>หน่วยงานผู้<br>ชื่อเรื่ | ัก*(สำนักงานปลัดกระ<br>ที*01/05/2565 [<br>าน     | ะทรวงพล่<br>31 | รังงาน (ทดสอบการใช้งาน)(MOE<br>ถึงวันที่[31/05/2565<br> | N)<br>[ | 33                                                             | <b>#</b> 1 - 4 - 20 4 | 57(1075 1/1 W) > DO 10 | * |
| ลำดับ        | IP Address                    | รหัสผู้ใช้งาน    | action 🔅                                                                      | หน่วยงานผู้รับ                                   | *              | อีเมลผู้รับ                                             | \$<br>* | ชื่อเรื่อง 🛞                                                   | ผลการส่ง              | วันเวลาส่งอีเมล 👔 🤊    | a |
| 1            | 58.11.43.2                    | bewtyega         | ส่งอีเมล                                                                      | สำนักงานพัฒนา<br>รัฐบาลดิจิทัล<br>(องค์การมหาชน) | sa             | raban1@saas.mail.go.th                                  |         | พน 0200/22<br>ลงวันที่<br>11/05/2565<br>ทดสอบ ขอเชิญ<br>ประชุม | สำเร็จ                | 11 พ.ค. 2565<br>13:06  |   |
| 2            | 58.11.43.2                    | bewtyega         | ส่งอีเมล                                                                      | สำนักงานพัฒนา<br>รัฐบาลดิจิทัล<br>(องค์การมหาชน) | sa             | raban1@saas.mail.go.th                                  |         | พน 0200/23<br>ลงวันที่<br>11/05/2565<br>ขอเชิญประชุม           | สำเร็จ                | 11 พ.ค. 2565<br>14:58  | 1 |
| 3            | 58.11.54.192                  | bewtyega         | ส่งอีเมล                                                                      | สำนักงานพัฒนา<br>รัฐบาลดิจิทัล<br>(องค์การมหาชน) | sa             | raban1@saas.mail.go.th                                  |         | พน 0200/24<br>ลงวันที่<br>17/05/2565<br>ทดสอบ ขอเชิญ<br>ประชุม | สำเร็จ                | 17 พ.ค. 2565<br>14:35  | 1 |
| 4            | 58.11.37.233                  | bewtyega         | ส่งอีเมล                                                                      | สำนักงานพัฒนา<br>รัฐบาลดิจิทัล<br>(องค์การมหาชน) | sa             | raban1@saas.mail.go.th                                  |         | พน 0200/25<br>ลงวันที่<br>25/05/2565<br>ทดสอบ ขอเชิญ<br>ประชุม | สำเร็จ                | 25 พ.ค. 2565<br>11:27  |   |

ต้นหา

- สามารถส่งเมลใหม่ได้ โดยคลิกรายการที่ต้องการเพื่อกดส่งอีเมลใหม่ แต่จะไม่กลับไปบันทึกที่โปรแกรมบันทึก ส่งออกให้ ระบบจะบันทึกเก็บ log เป็นประวัติการส่งอีกครั้ง

|                                  | ส่งอีเมล ปิดหน้าจอ                                                                                                    |  |
|----------------------------------|----------------------------------------------------------------------------------------------------|--|
| ผลการดำเนินการ :<br>รายละเอียด : | สำเร็จ เมื่อวันที่ : 11 พ.ค. 2565 13:06<br>ส่งอีเมลสำเร็จ                                                                                                    |  |
| หน่วยงานผู้รับ                   | สำนักงานพัฒนารัฐบาลดิจิทัล (องค์การมหาชน)                                                                                                    |  |
| อีเมลผู้รับ                      | saraban1@saas.mail.go.th, เบอร์ติดต่อ 02-612-6000, 080-045-3013                                                                                                    |  |
| สำเนาถึง (CC)                    | -                                                                                                    |  |
| ส่าเนาลับถึง (BCC)               | -                                                                                                    |  |
| ชื่อเรื่อง                       | พน 0200/22 ลงวันที่ 11/05/2565 ทดสอบ ขอเชิญประชม                                                                                                    |  |
| เนื้อหาอีเมล                     | เรียน ผู้อำนวยการสำนักงานพัฒนารัฐบาลดิจิทัล (องค์การมหาชน) ด้วยโรงพยาบาลกำแพงเพชร<br>ได้จัดประชุมวิชาการเรื่อง บทบาทพยาบาลท้องผ่าดัด Awareness And Quality Control<br>เป็นการเพิ่มพูนความรู้ ทักษะในการแลกเปลี่ยนเรียนรู้ ประสบการณ์งานห้องผ่าดัด เพื่อสามารถนำ<br>"ไปใช้การพัฒนางาน ให้มีมาตรฐานในการดูแลผู้ป่วยผ่าดัดอย่างมีประสิทธิภาพ และสร้างเครือข่าย<br>ในการดูแลผู้ป่วยอย่างต่อเนื่อง ในวินเสาร์ที่ ๕ กันยายน ๒๕๕๘ ณ ห้องประชุมใหม่ ชั้น ๔ อาคาร<br>ผู้ป่วยบอก ๖๐ ปี โรงพยาบาลกำแพงเพชร จังหวัดกำแพงเพชร ในการนี้ โรงพยาบาลกำแพงเพชร<br>ใคร่ขอเรียนเชิญพยาบาลห้องผ่าดัด และบุคลากรทางการแพทย์ ที่สนใจเข้าร่วมประชุมวิชาการ<br>ตามวัน เวลา และสถานที่ดังกล่าว โดยไม่เสียค่าลงทะเบียน (CNEU อยู่ระหว่างค่าเนินการ)<br>จำนวน ๒๐๐ คน ผู้สนใจสอบถามรายละเอียดได้ที่ คุณจิราภรณ์ บุญจันทร์ ตำแหน่ง พยาบาล<br>วิชาชีพข้านาญการ โทรศัพท์ ๐๘๘-๙๐ E-mail kaejira20@gmail.com ภายในวันที่<br>๒๐ สิ่งหาคม ๒๕๔๘ จึงเรียนมาเพื่อโปรดพิจารณาอนุมัติและดำเนินการต่อด้วย จักเป็นพระคุณยิ่ง<br>ขอแสดงความนับถือ สำนักงานปลัดกระทรวงพลังงาน เบอร์ติดต่อ: 02-140-6000 ผู้รับผิดชอบ:<br>พันเอกหญิงsaraban3 Bewty, ดำแหน่ง: นักจัดการงานทั่วไปข่านาญการ, เบอร์ติดต่อ:<br>จัดมีสุนไว้ดับจับเพื่มจากบานที่เรียงหน้าหนึ่ง: นักจัดการงานทั่วไปข่านาญการ, เบอร์ติดต่อ:<br>จามามรังได้หน้าเลาจายจะเวียงรีนระบรงการงานทั่วไปข่านาญการ, เบอร์ติดต่อ: |  |

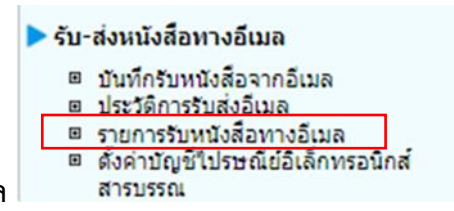

รายการรับหนังสือทางอีเมล

1. เลือกช่วงวันที่ที่ต้องการค้นหารายการรับหนังสือทางอีเมล กดค้นหา (ต่นหา) เพื่อตรวสอบรายการ หนังสือที่ได้ผ่านการรับหนังสือทงอีเมล

| โปรแกรม: รายการรับหนังสือทางอีเมล |                                                                                                    |                  |               |            |       |              |                                                                      |                                                            |                  |  |  |
|-----------------------------------|----------------------------------------------------------------------------------------------------|------------------|---------------|------------|-------|--------------|----------------------------------------------------------------------|------------------------------------------------------------|------------------|--|--|
|                                   | ป็ : ‴2565<br>เลขทีทนังสือ :<br>เรื่อง :<br>วินที่รับดั้งแต่ :01/04/2565 โป๊ปี ถึงวินที :[31/05/2565 โป๊ปี<br>ศิณหา ยกเลิก โวศหน้าจอ |                  |               |            |       |              |                                                                      |                                                            |                  |  |  |
| รายงานการ                         | รับหนังสือ                                                                                                    |                  |               |            |       |              | 🏼 🕌 1 - 1 จาย                                                        | ก 1 รายการ 💷/1 หน้า 🕪 💌                                    |                  |  |  |
| ลำดับ                             | เลขรับ                                                                                                    | วันเวลารับ       | เลขที่หนังสือ | ลงวันที่   | ~ + > | ชั้นความเร็ว | เรื่อง                                                               | จาก                                                        | л <mark>н</mark> |  |  |
| 1                                 | 1                                                                                                    | 11/04/2565 16:11 | ນມ 0021/7997  | 11/04/2565 |       | ด่วนที่สุด   | เร่งรัดดำเนินการซ่อมแชม<br>สะพานข้ามสำจักราชในพื้นที่<br>อำเภอจักราช | สำนักงานป้องกันและ<br>บรรเทาสาธารณภัยจังหวัด<br>นครราชสีมา |                  |  |  |
|                                   |                                                                                                    |                  |               |            |       |              |                                                                      |                                                            |                  |  |  |
|                                   |                                                                                                    |                  |               |            |       |              |                                                                      |                                                            |                  |  |  |
|                                   |                                                                                                    |                  |               |            |       |              |                                                                      |                                                            |                  |  |  |

# รับ-ส่งหนังสือทางอีเมล บันทึกรับหนังสือจากอีเมล ประวัติการรับส่งอีเมล รายการรับหนังสือทางอีเมล ดังค่าบัญชีไปรษณีย์อิเล็กทรอนิกส์ สารบรรณ

## ตั้งค่าบัญชีไปรษณีย์อิเล็กทรอนิกส์สารบรรณ

เจ้าหน้าที่สารบรรณกลางของหน่วยงานเป็นผู้ดำเนินการบันทึกข้อมูลในส่วนข้อมูลที่เกี่ยวข้องในส่วนของบัญชี E-mail งาน สารบรรณ ที่หน่วยงานใช้ในการรับและส่งหนังสือทางไปรษณีย์อิเล็กทรอนิกส์

การส่ง E-mail งานสารบรรณ (ไม่ต้องบันทึก)

| การส่ง E-mail งานสารบรรณ |                                |  |
|--------------------------|--------------------------------|--|
|                          | SMTP Serveroutgoing.mail.go.th |  |
|                          | Port <mark>587</mark>          |  |
|                          | การเข้ารหัส TLS 🗸              |  |

การดึง E-mail งานสารบรรณ (ไม่ต้องบันทึก)

| การดึง E-mail งานสารบรรณ |                     |  |
|--------------------------|---------------------|--|
| Host                     | incoming.mail.go.th |  |
| Port                     | 993                 |  |
| Protocol                 | IMAP 🗸              |  |
|                          |                     |  |

บัญชี E-mail งานสารบรรณ (เจ้าหน้าที่บันทักข้อมูลของหน่วยงาน)

- 1. กำหนดชื่อผู้ส่ง เช่น สำนักปลัดกระทรวงพลังงาน
- 2. บัญชี E-mail
- 3. ระบุรหัสผ่านสำหรับการเข้าบัญชี E-mail
- 4. คำขึ้นต้นที่ต้องการขึ้นในเนื้อหาเมื่อส่งเมลไปยังหน่วยงานปลายทาง
- 5. คำลงท้ายในเนื้อหาเมื่อส่งเมลไปยังหน่วยงานปลายทาง
- 6. รหัสตัวอักษรโรมันและเลขประจำส่วนราชการ เช่น MOEN0200

| ⊢าบัญชี E-mail งานสารบรรณ                                           |                          |            |
|---------------------------------------------------------------------|--------------------------|------------|
| - ชื่อผัส่ง                                                         | สำนักปลัดกระทรวงพลังงาน  |            |
| ប័ល្អឌី E-mail                                                      | saraban2@saas.mail.go.th |            |
| รหัสผ่าน                                                            | •••••                    |            |
| ค่าขึ้นต้น                                                          | เรียน                    |            |
| คำลงท้าย                                                            | ขอแสดงความนับถือ         |            |
| รทัสดัวอักษรโรมันและเลขประจำส่วนราชการ<br>(สำหรับกำหนดเป็นชื่อไฟล์) | ตัวอย่าง OPM09           | 13         |
| รูบแบบอาน เพลแนบจากการต่อเมล                                        | ATTACHMENT               |            |
| จัดเก็บอึเมลขาส่ง                                                   | 🔾 เลือก folder 🗸 🗸       | 🖲 ไม่เก็บ  |
| ຈັດເກັ້ນอึເນລຕອນກລັນ                                                | 🔿 เก็บ เลือก folder 🗸 🗸  | 💿 ไม่เก็บ  |
| จัดเก็บอึเมลแจ้งเลขรับ                                              | 🔿 เก็บ เลือก folder 🗸 🗸  | 🖲 ໃນ່ເດັ້ນ |
|                                                                     | TEST SEND MAIL           |            |

ข้อมูลหน่วยงานระดับกรม/เทียบเท่า

ป้อนข้อมูลหน่วยงานเพื่อให้ข้อมูลนั้นไปแสดงบนเมลที่หน่วยงานส่งไปหาหน่วยงานปลายทาง

| ข้อมูลหน่วยงานระดับกรม/เทียบเท่า |                                                                                                    |  |
|----------------------------------|----------------------------------------------------------------------------------------------------|--|
| ชื่อหน่วยงานภาษาไทย              | ส่านักงานปลัดกระทรวงพลังงาน                                                                          |  |
| ชื่อหน่วยงานภาษาอังกฤษ           | MOEN                                                                                                 |  |
| ที่อยู่ภาษาไทย                   | อาคาร บี ศูนย์เอนเนอร์ยี่ คอมเพล็กซ์ 555/2 ถนนวิภาวดีรังสิต<br>แขวงจดุจักร เขตจดุจักร กรุงเทพฯ 10900 |  |
| ที่อยู่ภาษาอังกฤษ                |                                                                                                    |  |
| เบอร์โทรศัพท์                    | 02-140-6000                                                                                          |  |
|                                  | บันทึก บุทเลิก                                                                                       |  |

จากนั้นเมื่อเจ้าหน้าที่กรอกข้อมูลที่เกี่ยวข้องครบถ้วนแล้วให้ทำการ กดปุ่ม

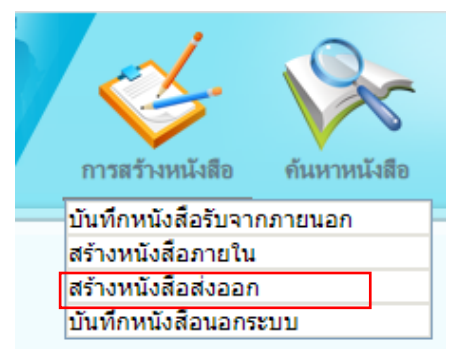

#### การสร้างหนังสือส่งออกภายนอกผ่านเมล

 ใส่รายละเอียดต่างๆ ในส่วนของฟิลด์ ที่มีสัญลักษณ์ (\*) กำกับอยู่เป็นข้อมูลจำเป็นที่ต้องป้อน และระบุ ผู้รับผิดชอบหนังสือ เช่น หน่วยงานเจ้าของเรื่อง

| โปรแกรม: สร้างหนังสือเพื่อส่งออก          | 1            |                                       |                                        |                                                                                  |                                                                                   |                                      |                                                 |                                                                                       |                          |                                |          | (1)    |
|-------------------------------------------|--------------|---------------------------------------|----------------------------------------|----------------------------------------------------------------------------------|-----------------------------------------------------------------------------------|--------------------------------------|-------------------------------------------------|---------------------------------------------------------------------------------------|--------------------------|--------------------------------|----------|--------|
| ปี [<br>รูปแบบเลขทีหนังสือ <sup>=</sup> [ | 2564         | <ul> <li>เป็นเอกสารอิเล็กา</li> </ul> | ทรอนิกส์(ไม่ส่งฉบับจริง)<br>นร0107/(ส่ | FlowSoft Flow<br>FlowSoft Flow<br>FlowSoft Flow<br>FlowSoft Flow<br>Nuun) เลขที่ | Soft FlowSoft Flow<br>Soft FlowSoft Flow<br>Soft FlowSoft Flow<br>9999 Vทับปีพ.ศ. | ewSett<br>PlewSett<br>คิดงวันที่* [] | PlowSoft<br>PlowSoft<br>PlowSoft<br>8/11/256 31 | Nort Pkw<br>NowSoft Pkw<br>NowSoft Pkw<br>NowSoft ประเภา<br>พริอาร Pkw<br>NowSoft Pkw | ทหนังสือ :หนัง<br>รูปแบบ | สือส่งออก<br>ม : (หนังสือทั่วใ | wSoft Fi |        |
| FlowSoft FlowSoft Flow                    | 07006        | 🔍 กรมปศสัตว์                          | lowSoft FlowSoft                       | FlowSoft FlowSo                                                                  | ft FlowSoft Flow                                                                  |                                      |                                                 |                                                                                       |                          |                                |          | Soft F |
| FlowSoft FlowSoft Flo                     | ืออกเองแ     | อียากับ กอกเอขต่                      | างกับ                                  |                                                                                  |                                                                                   |                                      |                                                 |                                                                                       |                          |                                |          | Soft F |
|                                           |              |                                       |                                        |                                                                                  |                                                                                   |                                      |                                                 |                                                                                       |                          |                                |          | owSoft |
|                                           | đ.*          | ถึง – ควรเลือกหน่วยงานต               | ามหน้าหนังสือที่ระบุเรียน              |                                                                                  |                                                                                   |                                      |                                                 |                                                                                       |                          |                                |          | owSoft |
|                                           | £10 ·        | หน่วยงาน /บุคคล                       |                                        |                                                                                  | ผู้รับผิง                                                                         | ดชอบ                                 |                                                 |                                                                                       | 1997 () หมวย<br>1997     | เงานอนๆ/ เมระบ                 | oft Flow | Soft F |
|                                           |              |                                       |                                        |                                                                                  |                                                                                   |                                      |                                                 |                                                                                       | *                        |                                |          | owSoft |
|                                           |              |                                       |                                        |                                                                                  |                                                                                   |                                      |                                                 |                                                                                       |                          |                                |          | owSoft |
|                                           |              |                                       |                                        |                                                                                  |                                                                                   |                                      |                                                 |                                                                                       |                          |                                |          | Soft F |
|                                           |              |                                       |                                        |                                                                                  |                                                                                   |                                      |                                                 |                                                                                       |                          |                                |          | owSoft |
|                                           |              |                                       |                                        |                                                                                  |                                                                                   |                                      |                                                 |                                                                                       |                          |                                |          |        |
|                                           |              |                                       |                                        |                                                                                  |                                                                                   |                                      |                                                 |                                                                                       |                          |                                |          |        |
|                                           |              |                                       |                                        |                                                                                  |                                                                                   |                                      |                                                 |                                                                                       |                          |                                |          |        |
|                                           | 1250         |                                       |                                        |                                                                                  |                                                                                   |                                      |                                                 |                                                                                       |                          |                                |          |        |
|                                           |              |                                       |                                        |                                                                                  |                                                                                   |                                      |                                                 |                                                                                       |                          |                                |          |        |
|                                           | เรียน*       |                                       |                                        |                                                                                  |                                                                                   |                                      | _                                               |                                                                                       |                          |                                |          |        |
|                                           |              |                                       |                                        |                                                                                  |                                                                                   |                                      | ×                                               |                                                                                       |                          |                                |          |        |
|                                           |              |                                       |                                        |                                                                                  |                                                                                   |                                      |                                                 |                                                                                       |                          |                                |          |        |
| David to David to                         |              |                                       |                                        |                                                                                  |                                                                                   |                                      |                                                 |                                                                                       |                          |                                |          |        |
| หมวดหมู่หนังสือ*                          | 012          | 🐝 หนังสืออื่นๆ                        | FRANCIAL FRANCIAL                      | TRAVERONE TRAV                                                                   | (0 วัน)                                                                           |                                      |                                                 |                                                                                       |                          |                                |          |        |
| FlowSoft คุณามเร่งด่วน                    | ปกติ         | ▼ FlowSoft                            |                                        |                                                                                  |                                                                                   | FlowSoft FlowS                       |                                                 |                                                                                       |                          |                                |          |        |
| Ployeen p.สิงที่ส่งมาด้วย                 |              |                                       |                                        |                                                                                  |                                                                                   | Sof                                  |                                                 |                                                                                       |                          |                                |          |        |
| FlowSoft FlowSoft I                       | . Colt Die   | Balt Bay Colt                         | Dev Coft - Dev Coft                    | Elevente Elevente                                                                | Soft Dou Soft 5                                                                   | pws                                  |                                                 |                                                                                       |                          |                                |          |        |
| รายละเอียด/เนื้อหาสำคัญ                   |              | Moult HUMoult                         | numbult numbult                        | - FUNDOIL FUN                                                                    | SOLL MONSOLL P                                                                    | DwS                                  |                                                 |                                                                                       |                          |                                |          |        |
|                                           |              |                                       |                                        |                                                                                  |                                                                                   | Sof                                  |                                                 |                                                                                       |                          |                                |          |        |
| FlowSoft FlowSoft F                       | lowSoft      | FlowSoft FlowSoft                     | FlowSoft FlowSo                        | oft FlowSoft Fl                                                                  |                                                                                   | FlowSoft FlowS                       |                                                 |                                                                                       |                          |                                |          |        |
| 600 คำคันพิเศษ                            |              |                                       |                                        | 🗹 ค้นห                                                                           | าแบบศาพ้องเสียง                                                                   |                                      |                                                 |                                                                                       |                          |                                |          |        |
|                                           | * ศันแตละศา  | ดันพิเศษด้วยเครื่องหมาย               | FlowSoft FlowSoft                      |                                                                                  |                                                                                   |                                      |                                                 |                                                                                       |                          |                                |          |        |
|                                           | lowSoft      | FlowSoft FlowSoft                     | FlowSoft FlowS                         | oft FlowSoft Fl                                                                  | wSoft FlowSoft                                                                    | FlowSoft FlowS                       |                                                 |                                                                                       |                          |                                |          |        |
| Revealed Revealed Number                  |              |                                       |                                        |                                                                                  |                                                                                   | วันค                                 | รบกำหนด                                         | 31                                                                                    |                          |                                |          |        |
|                                           |              |                                       |                                        |                                                                                  |                                                                                   |                                      | ันหมดอายุ                                       | 31                                                                                    | ) ดิดตามผลกา             | เรท่างาน                       |          |        |
| BowScillรับผิดชอบหนังสือ                  | cdgadmin     | 🚱 ผู้บริหาร กรบปศสัตว์                | nowsont nowSon                         | Howson How                                                                       | Boft                                                                              |                                      | oft FlowSoft                                    | FlowSett                                                                              |                          |                                |          |        |
| หน่วยงาน/บุคคลที่เกี่ยวข้อง               | union mu for |                                       | น้อมมือสอบ                             | E-mail Now                                                                       | BowSoft B                                                                         |                                      |                                                 |                                                                                       |                          |                                |          |        |
| FlowSoft FlowSoft F                       | กรมปศสัตว์   | HowSoft FlowSoft                      | HowSolt HowSo                          | HowSoft Fi                                                                       | FlowSoft                                                                          |                                      |                                                 |                                                                                       |                          |                                |          |        |
|                                           |              |                                       |                                        |                                                                                  | ElewSon F                                                                         |                                      |                                                 |                                                                                       |                          |                                |          |        |
|                                           |              |                                       |                                        |                                                                                  | Soft FlowSoft F                                                                   |                                      |                                                 |                                                                                       |                          |                                |          |        |
|                                           |              |                                       |                                        |                                                                                  | wSoft FlowSoft                                                                    |                                      |                                                 |                                                                                       |                          |                                |          |        |

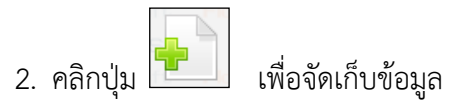

3. เลือกเงื่อนไขการออกเลขหนังสือ

| FlowSoft  |            |               |                |              |             |              |  |
|-----------|------------|---------------|----------------|--------------|-------------|--------------|--|
| FlowSoft  |            |               |                |              |             |              |  |
| lowSoft   |            |               |                |              |             |              |  |
| FlowSoft  | : FlowSด้อ | งการออกเลขที่ | หนังสืองงกษ (  | 0601/ ลงวันเ | ที่ 18/11/2 | 564 lowSoft  |  |
| lowSoft   |            | 💿 ออกเลขที่ห  | นังสือ         |              |             |              |  |
| FlowSoft  |            | เลือกเล่มท    | ะเบียน พระมีกา | 1220128      |             | SowSoft      |  |
| lowSoft   |            |               | Necual         | ADDITION D   |             | FlowSoft     |  |
| FlowSoft  |            | 😑 ออกเส       | ลขตามสำดับ     | FlowSoft     | FlowSoft    |              |  |
| lowSoft   |            | 🛯 🔿 ใช้เละ    | ขจอง           | 31           | FlowSoft    |              |  |
| FlowSoft  |            | 🔿 ยังไม่ออกเส | ลขที่หนังสือ   |              |             |              |  |
| RowSoft   |            |               |                | FlowSoft     |             | Charles Soft |  |
| FlowSoft  |            |               |                | FlowSof      | ดาเบนการตอ  | entin owSoft |  |
| lowSoft   |            |               |                |              |             |              |  |
| Elou Colt |            |               |                |              |             |              |  |

- **ดำเนินการต่อ** เพื่อบันทึกข้อมูล และดำเนินการต่อ 4. คลิกปุ่ม
- ปิดหน้าจอ เพื่อปิดหน้าจอ โปรแกรมจะแสดงข้อมูลหนังสือ และรายละเอียดต่าง ๆ 5. คลิกปุ่ม
- 6. ทำการแนบไฟล์หนังสือที่ต้องการส่งออกกรณีมีสิ่งที่ส่งมาด้วยให้ทำการแนบไฟล์เข้าแยกกับหนังสือใบปะหน้า

| ปรแกรม: แส                                                                       | ดงข้อมูลหนังสึ                                                                               | а                                                        | OIL HOWSOIL                                                                                                    |                                                                                                    | 501. 10. 501.                                                                                | FlowSolt. Fl                                                                                                    | owset Howset                                                                                                    | POWSOIL POWSOIL                                                                        | FowSoil HowSoi                           |                                                                                                    |                                                                                                    | 🜔 (1)                                                                                                    |
|----------------------------------------------------------------------------------|----------------------------------------------------------------------------------------------|----------------------------------------------------------|----------------------------------------------------------------------------------------------------|----------------------------------------------------------------------------------------------------|----------------------------------------------------------------------------------------------|----------------------------------------------------------------------------------------------------|----------------------------------------------------------------------------------------------------|----------------------------------------------------------------------------------------|------------------------------------------|----------------------------------------------------------------------------------------------------|----------------------------------------------------------------------------------------------------|----------------------------------------------------------------------------------------------------|
|                                                                                  |                                                                                              | doc Flow                                                 | t FlowSoft                                                                                                    |                                                                                                    | Flow Soft                                                                                    | FlowSoft                                                                                                    | Soft                                                                                                    | Flow                                                                                   | <u>n</u> 37                              |                                                                                                    | Flow a                                                                                                    | 1                                                                                                    |
| lowSoft<br>FlowSoft                                                              | FlowSoft<br>FlowSoft                                                                         | FlowSof<br>t FlowS                                       | ปี : 2564<br>เลขที่หนังสือ : กษ 0                                                                                                    | 501/22568 (ดูป                                                                                            | ระวัติการแก้ไข)                                                                              | FlowSoft Flow<br>FlowSoft Flow                                                                                                    | vSoft FlowSoft  <br>lowSoft FlowSoft                                                                                                    | lowSoft FlowS ประเภท<br>FlowSoft FlowSoft จึ                                           | านังสือ : ส่งออก<br>งวันที่ : 18/11/2564 | FlowSoft FlowSoft<br>t FlowSoft FlowSoft                                                                                                    | FlowSoft Flow<br>t FlowSoft Flow                                                                                                    | wSoft Fk<br>lowSoft                                                                                                    |
| FlowSoft<br>FlowSoft<br>FlowSoft<br>FlowSoft<br>FlowSoft<br>FlowSoft<br>FlowSoft | FlowSoft<br>FlowSoft<br>FlowSoft<br>FlowSoft<br>FlowSoft<br>FlowSoft<br>FlowSoft<br>FlowSoft | Plows<br>Plows<br>Plows<br>Plows<br>รายละเอียด/<br>Plows | จาก : กรมป<br>ถึง : กรมป<br>ถึง : กรมพั<br>เรื่อง : นำเสา<br>เรียน : อธิบดี<br>เร็บน : อธิบดี<br>เนื้อหาสำคัญ :<br>หมายเหตุ :<br>ผู้สร้าง : ผู้บริห | รุสัตว์<br>ฒนาที่ดิน<br>อครุท<br>เอเนียบวยป้องกันโร<br>กรมพัฒนาที่ดิน<br>กรมพัฒนาที่ดิน<br>กรมชัฒนาที่ดิน | Soft PloySoft<br>Instant<br>Soft PloySoft<br>Soft PloySoft<br>Soft PloySoft<br>Soft PloySoft | PowSoft Pierres PowSoft Pierres Pierres Pierre | keviliste Perviliste<br>levelliste Perviliste<br>levelliste Perviliste<br>Austrike Perviliste<br>levelliste Perviliste<br>levelliste Perviliste<br>Bothe Perviliste<br>levelliste Perviliste | Peween Peween<br>Peween Peween<br>Peween Peween<br>Peween Peween<br>Tuestur<br>Tuestur | รังต่วน : ปกติ<br>                       | FlowSoft FlowSoft     FlowSoft FlowSoft     FlowSoft FlowSoft     FlowSoft FlowSoft     FlowSoft FlowSoft     FlowSoft FlowSoft     FlowSoft FlowSoft     FlowSoft FlowSoft     FlowSoft FlowSoft     FlowSoft FlowSoft | FlowSoft Flow<br>FlowSoft Flow<br>FlowSoft Flow<br>t FlowSoft Flow<br>t FlowSoft Flow<br>t FlowSoft Flow<br>t FlowSoft Flow<br>t FlowSoft Flow<br>t FlowSoft Flow | lowSoft File<br>NSoft File<br>NSoft File<br>NSoft File<br>NSoft File<br>NSoft File<br>NSoft File<br>NSoft File<br>NSoft File |
| ไฟล์แบบ/                                                                         | Scan ( <u>Quis</u>                                                                           | <u>ะวัติไฟล์)</u>                                        | หน่วยงานที่เกี่ยวข้                                                                                                    | อง ความเคลื่อ                                                                                             | นไหว(ข้อมูลคำสั่งก                                                                           | าาร/ดำเสนอ/กา                                                                                                    | รปฏิบัติ) อ้างอิงถึง                                                                                                    | หนังสือแนบลงนาม(0)                                                                     |                                          |                                                                                                    |                                                                                                    |                                                                                                    |
| ตารางไท                                                                          | ไล้แนบ / Scan                                                                                |                                                          |                                                                                                    |                                                                                                    |                                                                                              |                                                                                                    |                                                                                                    |                                                                                        |                                          | 🕶 🕶 1 - 2 ann 2 a                                                                                                    | ายการ 💷 /1 หน้า Þ                                                                                                    |                                                                                                    |
|                                                                                  | สำดับ                                                                                        | สถานะ                                                    |                                                                                                    | รายละเอียด                                                                                                |                                                                                              | ประเภทไฟล์                                                                                                    | ขนาดไฟล์                                                                                                    | หน่วยงาน/บุคคลแน                                                                       | บไฟล์                                    | วันที่นำเข้า                                                                                                    | Link                                                                                                    | -=                                                                                                    |
|                                                                                  | 1                                                                                            |                                                          | 1                                                                                                    |                                                                                                    |                                                                                              | pdf                                                                                                    | 6 MB                                                                                                    | กรมปศุสัตว์(ผู้บริหาร ก                                                                | รมปศุสัตว์)                              | 18/11/2564 16:43                                                                                                    | ดูไฟล์                                                                                                    |                                                                                                    |
|                                                                                  | 2                                                                                            |                                                          | 12                                                                                                    |                                                                                                    |                                                                                              | pdf                                                                                                    | 257 KB                                                                                                    | กรมปศุสัตว์(ผู้บริหาร ก                                                                | รมปศุสัตว์)                              | 18/11/2564 16:44                                                                                                    | ดูไฟล์                                                                                                    |                                                                                                    |
|                                                                                  |                                                                                              |                                                          |                                                                                                    |                                                                                                    |                                                                                              |                                                                                                    |                                                                                                    |                                                                                        |                                          | จำนวนรายการที่เ                                                                                                    | i้องการแสดง <u>5</u> ราย                                                                                                    | ยการ                                                                                                    |

หากต้องการส่งหนังสือในหน้าจอแสดงข้อมูลหนังสือ ให้คลิกปุ่ม
 โดยขั้นตอนการทำงานของ

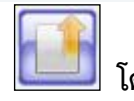

โปรแกรมผู้ใช้สามารถศึกษาได้จากโปรแกรม "ส่งหนังสือ"

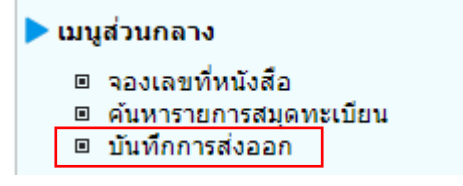

# การส่งหนังสือภายนอกผ่านเมล เลือกโปรแกรมบันทึกการส่งออก

1. เลือกรายการที่ต้องการส่ง แล้วกดปุ่ม บันทึกส่งอีเมล โดยต้องเป็นหนังสือเรื่องเดียวกันเท่านั้น

| โปรแกรม: บั         | นทึก     | การส่งออ        | ก             |                               |                                              |                           |                    |                            |                                    |                       |                         | 📢 (1)      |   |
|---------------------|----------|-----------------|---------------|-------------------------------|----------------------------------------------|---------------------------|--------------------|----------------------------|------------------------------------|-----------------------|-------------------------|------------|---|
|                     |          | wSoft<br>FlowSo | .ลขที่หนัง    | สือ                           | hwSoft FlowSoft                              | (%)                       | ) 🗹ค้นหาดำบางส่วน  | ค้มหา ค่                   | มหาแบบละเอียด                      | ยกเลิก พิ             | มพ์ บันทึกสงออก         |            | 1 |
|                     |          |                 | Flowin        | อง                            |                                              | (%)                       | ) 🗹ด้นหาดำบางส่วน  | บันทึกส่งอีเมล             | HowSoft                            |                       |                         |            |   |
|                     |          | หนังสื่อส       | ลงวันที่ตั้งเ | เต่ 🚮                         | FlowSolถึงวันที่ :                           | 🚮 oft Flo                 |                    |                            | t FlowSo                           |                       |                         |            |   |
|                     |          | >> วันที่ส      | ส่งออกตั้งเ   | ເຫຼົ 18/11/2564 🔢             | lowSoll ถึงวันที่ : <mark>[18/11/2</mark>    | 2564 🔢 🛛 🔍 สารบ           | รรณกลางส่ง (หน่วยง | านส่ง 🔿ทั้งหม              | <mark>งด<sup>า</sup>ow</mark> Soft |                       |                         |            |   |
|                     | ราย      | การหนัง         | งื่อส่งออก    | Soft FlowSoft                 |                                              |                           |                    |                            | <b>◄</b> 1 - 3                     | จาก 3 รายการ          | 💷/1 หน้า 🍽 🕨            | FlowSoft F |   |
| FlowSoft<br>FlowSof |          | สำดับ           |               | เลขที่หนังสือ                 | เรื่อง                                       |                           | ส่งถึง             | รายละเ<br>จ<br>สายละเ<br>จ | อียดการ^่า่                        | วันเวลาส่ง 🏠<br>ออก 👶 | ผู้รับปลาย 🏠 📤<br>ทาง 👶 | FlowSoft F |   |
| FlowSoft<br>FlowSof | <b>~</b> | 1               | 8             | กษ 0601/22568<br>(18/11/2564) | นำเสนอนโยบายป้องกันโร<br>ระบาด               | <sup>รค</sup> กรมปศุสัตว์ | กรมพัฒนาที่ดิ      | iu                         |                                    |                       |                         |            |   |
| FlowSoft            |          | 2               | 8             | กษ 0601/22567<br>(18/11/2564) | แนวทางการป้องการโรครั                        | าย กรมปศุสัตว์            | กรมพัฒนาที่ดื      | iu                         |                                    |                       |                         |            |   |
| FlowSoft            |          | 3               | 8             | กษ 0601/22543<br>(03/11/2564) | นำเสนอนโบบายภาครัฐตา<br>ข้อกำหนดปังบประมาณ 6 | าม<br>5 กรมปศุสัตว์       | กรมประมง           |                            |                                    |                       |                         |            |   |
| FlowSoft            |          |                 | -             |                               |                                              |                           |                    |                            |                                    |                       |                         |            |   |
| FlowSot             |          |                 |               |                               |                                              |                           |                    |                            |                                    |                       |                         |            |   |

2. ตรวจสอบความถูกต้องครบถ้วนของข้อมูลที่จะส่งอีเมล

|             |                 | RowSoft RowSoft RowSoft RowSoft RowSoft RowSoft RowSoft RowSoft RowSoft RowSoft                                                                                                    |      | FlowE | A D F |
|-------------|-----------------|----------------------------------------------------------------------------------------------------|------|-------|-------|
|             |                 | RevSett RevSett RevSett RevSett RevSett RevSett RevSett RevSett RevSett                                                                                                    | oft  |       |       |
|             | ชื่อเรื่อง:*    | กษ 0601/22568 ลงวันที่ 18/11/2564 น่าเสนอนโยบายป้องกันโรคระบาด                                                                                                    | Fle  |       |       |
|             |                 | ดึงข้อมูลรายละเอียด/เนื้อหาสำคัญ (1500 ตัวอักษร): RewSoft RewSoft   |      |       |       |
|             |                 | นำเสนอนโยบายป้องกันโรคระบาด                                                                                                    |      |       |       |
| FlowSoft    | ปสาระสำคัญ:*    |                                                                                                    |      |       |       |
|             |                 |                                                                                                    |      |       |       |
|             |                 | ขอแสดงความนับถือ<br>กรมปศสัตว์                                                                                                    |      |       |       |
| ศาลงท้ายและ | ໝ້ວນູລຕິດຕ່ວ:*  |                                                                                                    |      |       |       |
|             |                 | ผู้รับผิดชอบ: นางสาวผู้บริหาร กรมปศูสัตว์, ตำแหน่ง: Administrator, เบอร์ติดต่อ: -                                                                                                    |      |       |       |
|             |                 | (ผูสงอเมล: นางสาวผูบรหาร กรมปศุสตว, ตำแหนง: Administrator, เบอรติดตอ: - 🥢                                                                                                    |      |       |       |
|             | ไฟล์แนบหลัก     | 📕 รวมกันสูงสุดไม่เกิน 20 MB เกมร์อย่าง PlaySoft PlaySoft PlaySoft PlaySoft PlaySoft PlaySoft PlaySoft PlaySoft                                                                                                    |      |       |       |
|             |                 | ด้วอย่างหนังสือภายนอก.pdf 🕴                                                                                                    |      |       |       |
|             |                 | ระบบจะใส่ข้อความขอให้ตอบกลับ พร้อมข้อความจำกัดความรับผิดมาตรฐานในเมลให้อัตโนมัติ <sub>10</sub> <u>คลิกเพื่อแสดง/ช่อน</u> picwS                                                                                                    |      |       |       |
|             |                 |                                                                                                    |      |       |       |
| Flows สำเ   | นาเรียน (CC):   |                                                                                                    | rft: |       |       |
|             |                 |                                                                                                    |      |       |       |
|             | หน่วยงานผู้รับ  | กรมพัฒนาที่ดิน, เบอร์ดิดต่อ 02-941-2227 FlowSoft FlowSoft FlowSoft FlowSoft FlowSoft FlowSoft FlowSoft                                                                                                    |      |       |       |
|             | 🗆 อีเมลผู้รับ * | sarabantrain@ldd.go.th                                                                                                    | Fk   |       |       |
|             | Flovเรียน *     | อธิบดี                                                                                                    | 10   | Flov  | oft   |
|             | ไฟล์แบบ         | 🌉 รวมกับสงสุดให้เกิน 20 MB                                                                                                    | C Fk |       |       |
|             | FlowSoft        | วันที่ยุดประจำปี2564CDG.pdf 😣 "Soft HowSoft HowSoft |      |       |       |
|             |                 | EnvSolt EnvSolt EnvSolt EnvSolt EnvSolt EnvSolt EnvSolt EnvSolt                                                                                                    |      |       |       |

2.1 ตรวจสอบชื่อเรื่อง

- กรณีไม่มีชั้นความเร็ว "กษ 0601/22568 ลงวันที่ 18/11/2564 การส่งรายละเอียดคำขอ จัดสรรงบประมาณเพิ่มเติม"

- กรณีมีชั้นความเร็ว "กษ 0601/22568 ลงวันที่ 18/11/2564 ด่วนมาก-การส่งรายละเอียดคำ ขอจัดสรรงบประมาณเพิ่มเติม"

2.2 ตรวจสอบข้อความ

- ผู้ใช้งานสามารถระบุข้อความสรุปสาระสำคัญของเรื่องให้ชัดเจนและเข้าใจง่ายได้

2.3 ตรวจสอบคำลงท้ายและข้อมูลติดต่อ

- ระบบจะใส่คำลงท้าย "ขอแสดงความนับถือ" พร้อมลงชื่อเต็มและตำแหน่งของเจ้าของลายมือ ชื่อผู้ลงนามในไฟล์ pdf ที่ร่างและลงนามผ่านระบบ

- เส้นปิดข้อความ โดยพิมพ์อักขระ \_ \_ \_ ยาวตลอดบรรทัดใต้ตำแหน่งเพื่อแสดงให้เห็นว่า สิ้นสุดข้อความของอีเมล

- ข้อมูลผู้รับผิดชอบหนังสือ ชื่อ-นามสกุล ตำแหน่ง หมายเลขโทรศัพท์และหมายเลขภายใน

- ข้อมูลผู้ส่งอีเมล ชื่อ-นามสกุล ตำแหน่ง หมายเลขโทรศัพท์และหมายเลขภายใน

2.4 ระบบจะใส่ชื่อส่วนราชการ ที่ตั้งของส่วนราชการ ทั้งเป็นภาษาไทยและภาษาอังกฤษ พร้อม ข้อความจำกัดความรับผิดมาตรฐาน ในท้ายเมลอัตโนมัติ

2.5 เลือกไฟล์แนบหลัก หมายถึงไฟล์แนบที่จะส่งไปยังผู้รับทุกปลายทางเหมือนกัน

- 2.6 ตรวจสอบอีเมลผู้รับปลายทาง
- 2.7 ตรวจสอบคำขึ้นต้นของผู้รับปลายทาง
- เลือกไฟล์แนบ ที่ต้องการส่งแยกเฉพาะไปให้แต่ละผู้รับปลายทาง จากนั้นกดปุ่ม
- ระบบทำการส่งอีเมลไปยังอีเมลผู้รับปลายทางที่ระบุพร้อมตั้งค่า Auto Reply (Request a Read Receipt)
   ไปกับเมลด้วย

# 5. ตัวอย่างอีเมลที่จัดส่งไปยังผู้รับปลายทาง ดังรูปด้านล่าง

กษ 0601/22568 ลงวันที่ 18/11/2564 นำเสนอนโยบายป้องกันโรคระบาด  $\bigcirc$  Reply  $\bigotimes$  Reply All  $\rightarrow$  Forward **ii** ... ระบบสารบรรณกรมปศุสัตว์ (ทดสอบ) <sarabantrain@dld.go.th> 8 To OCHATCHADA SIRITANAKUL พฤ. 18/11/2564 16:49 2564\_DLD\_22568.pdf 6 MB 2564\_DLD\_22568\_1.pdf 258 KB  $\sim$ เรียน อธิบดี น่าเสนอนโยบายป้องกันโรคระบาด ขอแสดงความนับถือ กรมปศสัตว์ ผู้รับผิดชอบ: นางสาวผู้บริหาร กรมปศุสัตว์, ดำแหน่ง: Administrator, เบอร์ติดต่อ: -ผู้สังอึเมล: นางสาวผู้บริหาร กรมปศุสัตว์, ดำแหน่ง: Administrator, เบอร์ติดต่อ: -หากท่านได้รับอีเมลนี้แล้วกรณาแจ้งการได้รับกลับมายังที่อย่ อีเมลนี้ด้วย จะขอบคณยิ่ง กรมปศุสัตว์ E-mail: sarabantrain@dld.go.th อีเมล (และ/หรือเอกสารแนบ) นี้เป็นข่อมูลที่เป็นความลับ และอาจเป็นข่อมูลที่เป็นเอกสิทธิ์เฉพาะบุคคล การนำข่อมูลดังกล่าวไปใช้หรือเปิดเผยให้บุคคลอื่นใด ล่วงรู้ เป็นการกระทำที่ไม่ใต้รับอนุญาต หากท่านบิได้เป็นบุคคลที่อีเมลฉบับนี้ ระบุถึงแล้ว กรุณาลบอีเมลนี้ออกจากคอมพิวเตอร์ที่ท่านได้รับ ทั้งนี้ ขอขอบคุณหากท่านได้แจ้งสู่สงถึงการจัดส่งอีเมลผิดพลาดด้วย This e-mail (and/or attachments) is confidential and may be privileged. Use or disclosure of it by anyone other than a designated addressee is unauthorized. If you are not an intended recipient, please delete this e-mail from the computer on which you received it. We thank you for notifying us immediately.

### 6. เมื่อส่งอีเมลเรียบร้อยแล้ว ระบบจะแสดงข้อมูลดังนี้

| โปรแกรม: ป          | นทึกก | าารส่งอะ | อก         |                               |                                                |             |                                                                                               | ) (1) |
|---------------------|-------|----------|------------|-------------------------------|------------------------------------------------|-------------|-----------------------------------------------------------------------------------------------|-------|
|                     |       |          | เลขที่หน่  | <b>วงสือ</b>                  | ElevSofr ElevSofr                              | Flow Soft   | (%) ชีดุบหาดำบางส่วน ดื่นหา ดิ้นหาแบบละเอียด ดแล๊ก พิมพ์ เป็นทึกสงออก (ค.ศ. 1                 |       |
|                     |       |          |            | เรื่อง                        |                                                |             | (%) <a><br/> </a> (%) <a><br/> </a> มันทึกส่งอิเมล     "Ion Soft"     Flow Soft     Flow Soft |       |
|                     |       | หนังสือ  | ลงวันที่ต่ | โงแต่ 🔳                       | FlowSo ถึงวันที่:                              | 31          | oft FlowSoft FlowSoft FlowSoft FlowSoft FlowSoft FlowSoft FlowSoft                            |       |
|                     |       | วันที่   | ส่งออกต่   | <b>โงแต่ 18/11/2564</b> 🔢     | ⊡owSofe ถึงวันที่ :18/11                       | 2564 🛐      |                                                                                               |       |
|                     | ราย   | การหนัง  | สื่อส่งออ  | n Soft FlowSof                |                                                |             | loft FlowSoft FlowSoft FlowSof 🔣 📢 1 - 3 ຈາກ 3 ຮາຍຄາຮ 🗐/1 หน້າ 📂 💌 FlowSof                    |       |
| FlowSoft            |       | สำดับ    |            | เลขที่หนังสือ                 | เรื่อง                                         | จาก         | 🔹 ส่งถึง 🔅 รายละเอียด 🏠 วันเวลาส่ง 🏠 ผู้รับปลายทาง 🔅 р 🦳 🗥                                    |       |
| FlowSoft<br>FlowSof |       | 1        | 8          | กษ 0601/22568<br>(18/11/2564) | นำเสนอนโยบายป้องกันโรค<br>ระบาด                | กรมปศุสัตว์ | ว์ กรมพัฒนาที่ดิน อีเมล 18/11/2564<br>16:48 chatchada.s@cdg.co.th                             |       |
| FlowSoft            |       | 2        | 8          | กษ 0601/22567<br>(18/11/2564) | แนวทางการป้องการโรคร้าย                        | กรมปศุสัตว์ | ว์ กรมพัฒนาที่ดิน                                                                             |       |
| FlowSoft            |       | 3        | 8          | กษ 0601/22543<br>(03/11/2564) | นำเสนอนโบบายภาครัฐตาม<br>ข้อกำหนดปังบประมาณ 65 | กรมปศุสัตว์ | ว้ กรมประมง                                                                                   |       |
| FlowSoft            |       |          |            |                               |                                                |             | Provisor<br>Invisor                                                                           | Flox  |

หมายเหตุ ไฟล์ pdf ที่ร่างและลงนามผ่านระบบ จะเป็นไฟล์ PDF-A3 ที่มี XML หนังสือแนบไปด้วย